# **User's Manual**

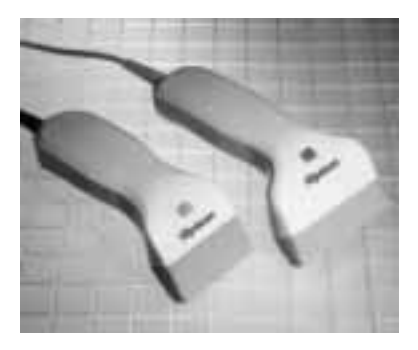

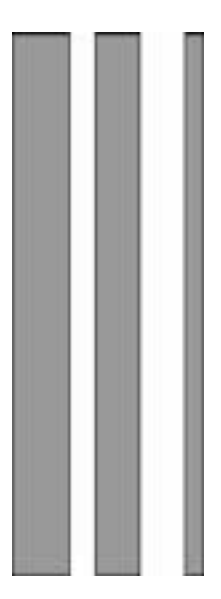

Handheld CCD Wedge Interface 25-WEDGE-06 Ver. May 2000

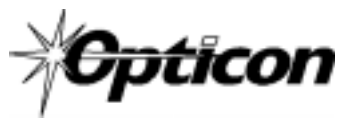

8 Olympic Drive Orangeburg, NY 10962 Tel 845.365-0090 Fax 845.365-1251 *www.opticonUSA.com* 

### **Table of Contents**

#### PART I – CCD Scanning

| General Information      | 1  |
|--------------------------|----|
| Wedge Interface          | 2  |
| Set Up                   | 3  |
| Scanning                 | 5  |
| User Maintenance         | 6  |
| Troubleshooting          | 7  |
| Technical Specifications | 9  |
| Ordering Information     | 10 |
| FCC Information          | 11 |
| Warranty                 | 12 |
| Glossary                 | 13 |
|                          |    |

#### NOTICE

Opticon has taken every step to ensure that the information included in this manual is accurate, however we reserve the right to change any specification at any time without prior notice.

#### Part II Bar Code Menu Functions

| Reset All Defaults              | 17 |
|---------------------------------|----|
| Computer Type Selection         | 18 |
| Symbology Selection             | 19 |
| Symbology Additions             | 21 |
| UPC Settings                    | 22 |
| Code 39 Settings                | 25 |
| Codabar Settings                | 27 |
| 2 of 5 Settings                 | 29 |
| Code 128 & MSI/Plessey Settings | 31 |
| Intercharacter Delay            | 32 |
| Scan Code Delay                 | 34 |
| Bar Code Length Options         | 35 |
| Global Suffix Options           | 36 |
| Keyboard Emulation Options      | 37 |
| Keystroke Emulation Options     | 38 |
| Trigger Options                 | 41 |
| Beeper Settings                 | 42 |
| Transmit Current Settings       | 43 |
| Read Mode                       | 45 |

### **General Information**

CCD (charged coupled device) scanners are, depending on model type, either "contact" or "near contact" scanners. Because CCD's scan automatically when approaching or pointing at a bar code label, their operation is intuitive. CCD's read difficult labels found on curved or irregular surfaces and perform especially well in high ambient light conditions. They are a costeffective, inexpensive alternatives to other scanning technologies.

Featuring state-of-the-art imaging technology, CCD's use the same sensor found in facsimile machines or video camcorders. The CCD images the bar code label, then converts the digital signals into data the host computer can understand. By capturing the bar code image all at once, the scanner provides a fast, highly accurate read rate.

Miniature surface mount electronics make up the CCD scanner's solid state construction. CCD's have no moving mechanical parts and provide years of trouble-free operation.

## Wedge Interface

The HLT/ELT series Wedges have built-in intelligence to connect directly to a personal computer without the need for a separate decoder box. Scanned bar code labels appear to the computer as if the data was typed into the keyboard. Normal operation of the keyboard is unaffected. The WEDGE interface is compatible with virtually any application program accepting keyboard input.

### Advantages

- Low cost no separate decoder box required
- No special software installation or technical support needed
- Same communication signal format as keyboard
- Simple installation
- No external power supply
- Full featured bar code menu offers user flexibility
- Uses existing keyboard type

# Set Up

### Unpacking

Remove the scanner from its packaging and inspect it for damage. If the scanner was damaged in transit, call the Opticon Customer Service Dept. at 800-636-0090.

#### Installation

A "Y" connection cable is provided for installation. The scanner is installed or "wedged" between the keyboard and the computer's CPU.

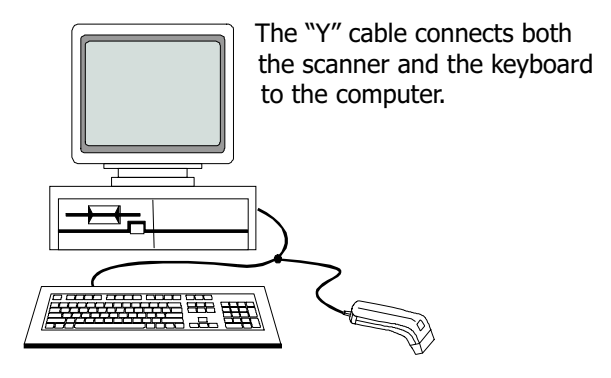

#### WARNING!

In order to avoid possibility of damage to the computer, install the CCD scanner and "Y" cable when power to the system is <u>OFF</u>.

#### **Programming the Scanner**

This manual provides an easy way of changing certain parameters. A parameter is changed by reading a specific bar code associated to a specific function.

To select menu options:

- 1. Scan "**Start/End Program Menu**." The scanner will beep continuously to indicate that it is ready to be programmed.
- 2. Make parameter selection from menu (a beep and a green light indicates that the parameter has been scanned).
- 3. Scan " **Start/End Program Menu**." This completes the operation and the new parameter is saved in memory.

The CCD reader is normally programmed as a keyboard wedge for IBM's XT, AT, or PS/2 Models 50, 60, 70 and 80. If the host computer is not one of these models, refer to "Computer Type Selection" on page 18 to make another selection.

**NOTE**: ( ) A pointing finger indicates scanner default settings.

### Scanning

If the scanner has a switch, depress button on underside to turn the scanner on. Red LED illumination will emit from the scan window. If the scanner does not have a trigger switch, then the LED's will automatically remain on as long as the computer system is on.

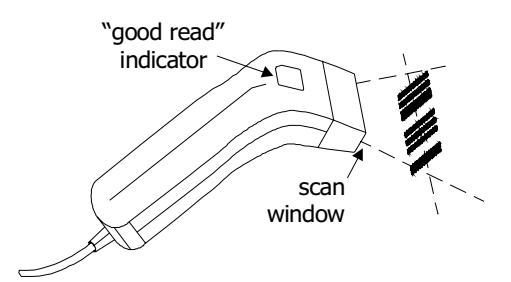

**NOTE**: The scanner will not read any bar code label which is wider than the scan window.

- 1. Approach, point or touch the bar code label with the scan window of the CCD scanner.
- Scan within a distance of 0 to 1.0" (2.3" window); 0 to 2.5" (3.2" window) from the bar code label.
- 3. Center the CCD scan window on bar code label for fastest read.
- The scanner will beep to indicate an audible good read \* (if beeper has not been turned off by a menu option).
- 5. A green LED indicator will visually signal a good read.
- \* The scanner reads all bar code symbologies listed in the menu section of this manual.

### **User Maintenance**

Cleaning the scan window is the only maintenance that is required.

- Do not allow any abrasive material to touch the window.
- Remove any dirt particles with a damp cloth.
- Clean the scan window using a soft cloth or a cotton tipped swab moistened with water.
- Do not remove the nose of the scanner.

### Troubleshooting

# A. If LED's do not light up when installation instructions are followed:

- Make sure there is power to the system.
- Recycle computer power.
- Verify computer fuses are ok.
- Check for loose cable connections.
- Are adaptors being used?
- B. If LED's light up, but good read beep is <u>not</u> heard and no data appears on the computer:
- Make sure the distance between the scanner and bar code label is not greater than the specified depth-of-field when trying to read it.
- Verify the bar code label is readable and meets bar code specification.
- Check to see if the scanner reads other bar code labels (if yes, the non-reading label may be a label which the scanner is not programmed to decode.)
- Verify that the bar code label is not wider than the CCD scan window.

CONTINUED ON NEXT PAGE ...

# C. If LED's light up, good read beep is heard but no data appears on the computer:

- Check to see that the "Computer Type Selection" matches the type of computer that you are using.
- Change the "Intercharacter Delay" setting. Depending upon the type of computer that you are using, the intercharacter delay will vary.
- If you are using a file sever, an interrupt conflict may arise. Opticon recommends using an RS232C CCD scanner interface on file servers.

**NOTE**: If after performing these checks, the scanner is still not functioning, contact your distributor or call Opticon Technical Support at 800-636-0090.

#### **Factory Service**

When calling Opticon Technical Support, please have the unit model number and several bar code labels readily at hand. The model number is located near the connector end of the cable.

## **Technical Specifications**

### Physical

Case Material ABS Plastic; Ivory/Grey Dimensions (LxWxH) 2.3" window 5.5 x 2.5 x 2 inches 3.2" window 5.5 x 3.2 x 2 inches Weight 6 07. Cable Length 5 ft. nominal Optical Photo Detector 2048 Element CCD array Scan Speed 50 scans/sec. Light Source Red LED ( $\lambda = 660$  nm) Depth of Field (UPC 15 mil) 2.3" window 0 to 1" (63 mm) 0 to 2.5" (25.4 mm) 3.2" window 2.3" or 3.2" @ contact (optional) Field Width Min. Element Width .004" (4 mil) @ contact 2.3" window .006" (6 mil) @ contact 3.2" window 0.45 min. Print Contrast

#### Electrical

Supply Voltage+5V DC ±10%Current60 mA max.

#### Environmental

| Temperature |                  |
|-------------|------------------|
| Operating   | +32° to +105° F  |
| Storage     | -15° to +140° F  |
| Humidity RH | (non-condensing) |
| Operating   | Up to 80%        |
| Storage     | Up to 90%        |
|             |                  |

#### Interface

| Wed | lge |
|-----|-----|
|-----|-----|

Keyboard Input

## **Ordering Information**

#### **Accessories Available**

Part NumberDescription28-KYDEX-01"L-Style" Hands-free Stand28-00010-01Rubber Side-Mount Stand28-UNVSTD-01Universal Scanner Stand

# FCC Information

This equipment has been tested and is found to comply with the limits for a Class A digital device, pursuant to Part 15 of the FCC Rules. These limits are designed to provide reasonable protection against harmful interference when the equipment is operated in a commercial environment. This equipment generates, uses, and can radiate RF energy and, if not installed and used in accordance with the instruction manual, may cause harmful interference to radio communication. Operation of this equipment in a residential area is likely to cause harmful interference, in which case the user will be required to correct the interference at their own expense.

Changes or modifications not expressly approved by the party responsible for compliance could void the users authority to operate this equipment.

### Warranty

This scanner is guaranteed for a period of five (5) years from date of shipment from Opticon, including all defects in material and workmanship for the first year and <u>electronics only</u> thereafter. Opticon will, at its option, repair or replace products which prove to be defective in material or workmanship under proper use within the warranty period. Opticon will consider any product out-of-warranty if the unit has been subjected to misuse, accident or incorrect installation. No other warranties are expressed or implied, including but not limited to the implied warranties of merchantability and fitness for a particular purpose. Opticon is not liable for consequential damages.

If the scanner must be returned, please contact Opticon to obtain an RMA (Return Merchandise Authorization) number prior to returning the product. The Customer Service Dept. may be reached at 800-636-0090.

**NOTE**: Returned merchandise will NOT be accepted without a RMA number indicated clearly on the outside of the carton.

### Glossary

**ASCII** - American Standard Code for Information Interchange. A 7 bit plus parity code representing 128 letters, numerals, punctuation marks, and control characters. It is a standard data transmission code in the US.

**Autodiscrimination** - The ability of bar code reading equipment to recognize and correctly decode more than one symbology.

**Bar Code -** An automatic identification technology which encodes information into an array of varying width parallel rectangle bars and spaces.

**Bar Code Density** - The number of data characters which can be represented in a linear unit of measure. Bar code density is often expressed in characters per inch.

**CCD (Charged Coupled Device)** - A technology in which scanning is accomplished with an array of LED's flooding the bar code with light.

**Check Digit** - A digit used to verify a correct symbol code. The scanner inserts the decoded data into an arithmetic formula and checks that the resulting number matches the encoded check digit. Check digits are required for UPC but are optional for other symbologies. Using check digits decreases the chance of substitution errors when a symbol is decoded.

**Codabar** - A discrete self-checking code with a character set consisting of digits 0 to 9 and six additional characters (- \$ : / , +).

**Code 128** - A high density symbology which allows the controller to encode all ASCII characters without adding extra symbol elements.

#### Glossary (cont.)

**Code 3 of 9 (Code 39) -** A versatile and widely used alphanumeric bar code symbology with a set of 43 characters types, including all upper case letters, numerals from 0 to 9, and 7 special characters (- / . + % \$ and space). The code name is derived from the fact that 3 of 9 elements representing a character are wide, while the remaining 6 are narrow.

**Decode** - To recognize a bar code symbology and then analyze the content of the specific bar code scanned.

**Default -** A standard setting assigned to a parameter type unless a different setting is assigned to that parameter.

**Depth of field -** The distance between the maximum and minimum plane in which bar code reader is capable of reading symbols.

**EAN (European Article Number) -** This European/International version of the UPC provides its own coding format and symbology standards. Element dimensions are specified metrically. EAN is used primarily in retail.

**Encode** - To translate data into machine readable form using the format and conventions of a specific bar code symbology.

**Host Computer -** A computer that serves other terminals in a network, providing such services as computation, database access, supervisory programs, and network control.

#### Glossary (cont.)

**Interleaved 2 of 5** - A binary code symbology representing character pairs in groups of five bars and five interleaved spaces. Interleaving provides for greater information density. The location of wide elements (bars/spaces) within each group determines which characters are encoded. This continuous code type uses no Inter-character spaces. Only numeric (0 to 9) and START/STOP characters may be encoded.

**Parameter -** A setting that can have a different function assigned to it.

**Programming mode -** The state in which a scanner is configured for parameter settings.

**Quiet Zone -** A clear space, containing no machine readable marks, which precedes the start character of a bar code symbol and follows the stop characters.

**Read Rate -** The ratio of the number of successful reads on the first attempt to scan to the total number of attempts.

**Resolution -** In a bar code system, the narrowest element dimension which can be distinguished by a particular reading device or printed with a particular device or method.

**Scanner -** An electronic device used to scan bar code symbols and produce a digitized pattern that corresponds to the bars and spaces of the symbol.

**Scanning Mode -** The scanner is energized, programmed, and ready to read a bar code.

#### Glossary (cont.)

**Start/Stop Character -** A pattern of bars and spaces that provides the scanner with start and stop reading instructions and scanning direction. The start and stop characters are normally to the left and right margins of a horizontal code.

**Symbology** - The structural rules and conventions for representing data within a particular bar code type.

**UPC (Universal Product Code) -** A relatively complex numeric symbology. Each character consists of two bar codes and two spaces, each of which can be any of four widths. The standard symbology for retail food packages in the United States.

**Wedge** - A device that plugs in between a keyboard and a PC. Includes a scanner allowing data to be entered either by a keyboard or scanner.

### Part II Bar Code Menu Functions

### **Reset All Defaults**

Please note that our scanners are shipped set to the U1 default. This programs the scanner to the settings most commonly used by our customers. Our scanners will work, in most applications, right out of the box.

The following options reset all previously programmed options and return the unit to factory default settings.

| Z9 | Start/End<br>Program<br>Menu |   |
|----|------------------------------|---|
| U1 | Reset all<br>defaults        | Ś |

**NOTE**:  $(\bigcirc)$  A pointing finger indicates default settingS.

# **Computer Type Selection**

The Wedge interface program is designed to operate on IBM personal computers and compatibles along with a Apple Macintosh PC's. Select the host computer type from the menu below. **NOTE**: If the scanner has not been set to the correct host computer, the scanner will display random characters on the screen after reading a bar code label.

| Z9 | Start/End<br>Program<br>Menu                    |                |
|----|-------------------------------------------------|----------------|
| K0 | IBM PC/XT                                       |                |
| K1 | IBM AT & compatibles (PS-2/50, 60. 70. 80)      | <del>ر</del> ک |
| K2 | IB M PS-2/<br>25, 30                            |                |
| К3 | HP Vectra                                       |                |
| K4 | Macintosh<br>(Ranger<br>only)                   |                |
| KC | Laptop*/<br>SureOne<br>mode<br>(Ranger<br>only) |                |

\* With laptop mode, computer must be turned off and rebooted.

Page 18

# Symbology Selection

The scanner autodiscriminates many bar code symbologies. However, if only one symbology is required, programming the scanner to read only that symbology will speed operation and eliminate read errors.

| Z9 | Start/End<br>Program<br>Menu  |   |
|----|-------------------------------|---|
| A0 | Read all<br>codes             | Ś |
| A1 | UPC & all<br>variants<br>only |   |
| A2 | Code 39<br>only               |   |
| A3 | Codabar<br>only               |   |
| A4 | 2 of 5<br>only                |   |
| A5 | Code 93<br>only               |   |

CONTINUED ON NEXT PAGE ...

### Symbology Selection

| Z9 | Start/End<br>Program<br>Menu |  |
|----|------------------------------|--|
| A6 | Code 128<br>only             |  |
| A7 | MSI/Plessey<br>only          |  |
| A8 | Code 4 and<br>Code 5         |  |

# Symbology Additions

Use this menu to add a second, third, fourth, etc. symbology to be read if scanner is not programmed to read all symbologies. To speed operation and eliminate read errors, add only the symbologies that are required.

| Z9 | Start/End<br>Program<br>Menu    |  |
|----|---------------------------------|--|
| B0 | Enable<br>Code 4 &<br>Code 5    |  |
| B1 | Enable UPC<br>& all<br>variants |  |
| B2 | Enable<br>Code 39               |  |
| B3 | Enable<br>Codabar               |  |
| B4 | Enable<br>2 of 5                |  |
| B5 | Enable<br>Code 93               |  |
| B6 | Enable<br>Code 128              |  |
| B7 | Enable<br>MSI/Plessey           |  |

# **UPC Settings**

Options for UPC-A and UPC-E bar codes. *NOTE*: Abbreviations: Xmit = transmit; NSC = Number System Character; CD = Check digit

| Z9 | Start/End<br>Program<br>Menu |   |
|----|------------------------------|---|
| C8 | EAN-13<br>as UPC-A<br>off    | Ś |
| C9 | EAN-13<br>as UPC-A<br>on     |   |
| L0 | Enable<br>add-on<br>code     |   |
| L1 | Disable<br>add-on<br>code    | Ś |
| M0 | UPC-E<br>CD Xmit<br>off      | Ś |
| M1 | UPC -E<br>CD Xmit<br>on      |   |
| M2 | UPC-A<br>CD Xmit<br>off      |   |
| М3 | UPC-A<br>CD Xmit<br>on       | 5 |

CONTINUED ON NEXT PAGE ...

### **UPC Settings**

| Z9 | Start/End<br>Program<br>Menu       |   |
|----|------------------------------------|---|
| M4 | UPC-E;<br>NSC = 1 off              | Ŷ |
| M5 | UPC-E;<br>NSC = 1 on               |   |
| M6 | Xmit<br>ISBN as<br>EAN-13          | Ś |
| M7 | Xmit<br>ISBN as<br>UPC-A           |   |
| M8 | Xmit<br>ISBN<br>w/out CD           |   |
| M9 | Xmit<br>ISBN<br>with CD            |   |
| NO | Xmit<br>UPC-A<br>w/out NSC         |   |
| N1 | Xmit<br>UPC-A<br>with NSC          | Ś |
| N2 | Xmit UPC-E<br>w/out<br>leading "0" | Ś |

CONTINUED ON NEXT PAGE ...

### **UPC Settings**

| Z9 | Start/End<br>Program<br>Menu      |   |
|----|-----------------------------------|---|
| N3 | Xmit UPC-E<br>with leading<br>"0" |   |
| N4 | UPC-E<br>expansion<br>off         | Ś |
| N5 | UPC-E<br>expansion<br>on          |   |
| N6 | Xmit<br>UPC-A as<br>EAN-13 off    | Ś |
| N7 | Xmit<br>UPC-A as<br>EAN-13 on     |   |
| N8 | Xmit<br>EAN-13 as<br>ISBN off     | Ś |
| N9 | Xmit<br>EAN-13 as<br>ISBN on      |   |

### Code 39 Settings

| Z9 | Start/End<br>Program<br>Menu         |   |
|----|--------------------------------------|---|
| C0 | Code 39<br>CD<br>computation<br>off  | Ś |
| C1 | Code 39<br>CD<br>computation<br>on   |   |
| C2 | Code 39<br>CD Xmit<br>off            |   |
| C3 | Code 39<br>CD Xmit<br>on             |   |
| C4 | Code 39<br>full ASCII<br>off         |   |
| C5 | Code 39<br>full ASCII<br>on          |   |
| D0 | Code 39<br>Xmit<br>start/stop<br>off | Ś |
| D1 | Code 39<br>Xmit<br>start/stop<br>on  |   |

CONTINUED ON NEXT PAGE ...

### **Code 39 Settings**

| Z9 | Start/End<br>Program<br>Menu         |   |
|----|--------------------------------------|---|
| D2 | Code 39<br>single digit<br>on        |   |
| D3 | Code 39<br>single digit<br>off       | Ś |
| D4 | Code 39<br>start/stop<br>as '\$' off | Ś |
| D5 | Code 39<br>start/stop<br>as '\$' on  |   |

# **Codabar Settings**

Options for Codabar (also known as NW-7).

|    | Chaut / Fund                          | <br>] |
|----|---------------------------------------|-------|
| Z9 | Program<br>Menu                       |       |
| E0 | Codabar<br>CD<br>computation<br>off   | Ś     |
| E1 | Codabar<br>CD<br>computation<br>on    |       |
| E2 | Codabar<br>CD Xmit<br>off             |       |
| E3 | Codabar<br>CD Xmit<br>on              |       |
| E4 | Codabar<br>start/stop<br>match off    |       |
| E5 | Codabar<br>start/stop<br>match on     | Ś     |
| F0 | Codabar<br>start/stop<br>xmit off     |       |
| F1 | Codabar<br>start/stop as<br>ABCD/TN*E |       |

CONTINUED ON NEXT PAGE ...

### **Codabar Settings**

| Z9 | Start/End<br>Program<br>Menu          |                   |
|----|---------------------------------------|-------------------|
| F2 | Codabar<br>start/stop as<br>abcd/tn*e |                   |
| F3 | Codabar<br>start/stop as<br>ABCD/ABCD |                   |
| F4 | Codabar<br>start/stop as<br>abcd/abcd | $\langle \rangle$ |
| F5 | Codabar<br>single digit<br>off        | $\langle \rangle$ |
| F6 | Codabar<br>single digit<br>on         |                   |

# 2 of 5 Settings

Options for I 2 of 5 (Interleaved 2 of 5) and D 2 of 5 (Industrial 2 of 5).

| Z9 | Start/End<br>Program<br>Menu         |        |
|----|--------------------------------------|--------|
| G0 | I 2 of 5<br>CD<br>computation<br>off | Ś      |
| G1 | I 2 of 5<br>CD<br>computation<br>on  |        |
| G2 | I 2 of 5<br>CD Xmit<br>off           |        |
| G3 | I 2 of 5<br>CD Xmit<br>on            | Ś      |
| G4 | I 2 of 5<br>leading "0"<br>Xmit off  |        |
| G5 | I 2 of 5<br>leading "0"<br>Xmit on   | $\sim$ |

CONTINUED ON NEXT PAGE ...

### 2 of 5 Settings

| Z9 | Start/End<br>Program<br>Menu         |   |
|----|--------------------------------------|---|
| G6 | D 2 of 5<br>CD<br>computation<br>off | Ś |
| G7 | D 2 of 5<br>CD<br>computation<br>on  |   |
| G8 | D 2 of 5<br>CD Xmit<br>off           |   |
| G9 | D 2 of 5<br>CD Xmit<br>on            | Ś |

### Code 128 & MSI/Plessey Settings

| Z9 | Start/End<br>Program<br>Menu         |   |
|----|--------------------------------------|---|
| C6 | Code 128<br>CD<br>computation<br>off |   |
| C7 | Code 128<br>CD<br>computation<br>on  | ÷ |
| JO | MSI/Plessey<br>CD Xmit<br>on         | Ś |
| J1 | MSI/Plessey<br>1 CD Xmit<br>off      |   |
| J2 | MSI/Plessey<br>2 CD Xmit<br>off      |   |
| J3 | MSI/Plessey<br>with 1 CD             | Ŷ |
| J4 | MSI/Plessey<br>with mod<br>10/mod 10 |   |
| J5 | MSI/Plessey<br>with mod<br>11/mod 11 |   |

### **Intercharacter Delay**

For some application programs and IBM compatibles, the scanner may send data faster than the computer or application program can accept. this is called "keyboard buffer overrun". If data appears to be missing, random read errors occur or the scanner locks up and will not scan, experiment with the various keyboard timing options listed in the menu to follow.

| Z9 | Start/End<br>Program<br>Menu |   |
|----|------------------------------|---|
| IO | 10 ms<br>delay               | 5 |
| I1 | 20 ms<br>delay               |   |
| I2 | 30 ms<br>delay               |   |
| I3 | 40 ms<br>delay               |   |
| I4 | 50 ms<br>delay               |   |

CONTINUED ON NEXT PAGE ...

### **Intercharacter Delay**

| Z9 | Start/End<br>Program<br>Menu |  |
|----|------------------------------|--|
| I5 | 60 ms<br>delay               |  |
| I6 | 70 ms<br>delay               |  |
| 17 | 80 ms<br>delay               |  |

# Scan Code Delay

The timing of he keyboard house-keeping codes are set by these commands.

| Z9 | Start/End<br>Program<br>Menu |   |
|----|------------------------------|---|
| L2 | 2 ms<br>delay                | Ś |
| L3 | 4 ms<br>delay                |   |
| L4 | 6 ms<br>delay                |   |
| L5 | 8 ms<br>delay                |   |
| L6 | 10 ms<br>delay               |   |
| L7 | 12 ms<br>delay               |   |

### **Bar Code Length Options**

One or two lengths may be selected for free format bar codes. Only free format bar codes of the selected length(s) will be accepted.

| Z9 | Start/End<br>Program<br>Menu  |  |
|----|-------------------------------|--|
| H0 | Fixed<br>length<br>mode       |  |
| H1 | Free<br>2 of 5<br>length      |  |
| H2 | Free<br>Codabar<br>length     |  |
| Н3 | Free<br>MSI/Plessey<br>length |  |
| H4 | Free<br>Code 39<br>length     |  |
| H5 | Free all<br>lengths           |  |

## **Global Suffix Options \***

\* Adds to all symbologies. The suffix menu enables the user to transmit a carriage return ("CR"), line feed ("LF"), tabs, etc. after transmission of the bar code data. NOTE: Only one suffix selection can be programmed at a given time.

| Z9 | Start/End<br>Program<br>Menu      |   |
|----|-----------------------------------|---|
| 00 | No<br>suffix                      |   |
| 01 | Carriage<br>return                | Ś |
| 02 | Line<br>feed                      |   |
| 03 | Carriage<br>return +<br>line feed |   |
| 04 | Tab                               |   |
| 05 | Shift+Tab                         |   |
| OA | Arrow<br>down                     |   |

# **Keyboard Emulation Options**

Keyboard emulation options allow the user to emulate the function, arrow and other keys on the computer keyboard. Also, the user has the option of transmitting all upper case or all lower case characters. To begin Keyboard emulation mode, first scan "**Start**", then "**Keyboard Emulation On**", then "**End**". To emulate one of the function or arrow keys, do <u>not</u> scan "**Start**" before scanning the keyboard emulation bar code. **NOTE**: Function key emulation cannot be performed while "Full ASCII Code 39" is enabled.

| Z9 | Start/End<br>Program<br>Menu      |        |
|----|-----------------------------------|--------|
| D6 | Keyboard<br>emulation<br>mode off | Ś      |
| D7 | Keyboard<br>emulation<br>mode on  |        |
| O6 | Xmit all<br>upper case            |        |
| 07 | Xmit all<br>lower case            |        |
| 08 | Reverse<br>upper &<br>lower case  |        |
| 09 | Xmit<br>normal                    | $\sim$ |

### **Keystroke Emulation Options**

List of all keystroke emulated bar code that are only functional when Keyboard Emulation is on. Scanning "Start" is not required to read these codes.

| /-1 | F1 |  |
|-----|----|--|
| /-2 | F2 |  |
| /-3 | F3 |  |
| /-4 | F4 |  |
| /-5 | F5 |  |
| /-6 | F6 |  |
| /-7 | F7 |  |
| /-8 | F8 |  |
| /-9 | F9 |  |

CONTINUED ON NEXT PAGE ...

### **Keystroke Emulation Options**

| /-A | F10        |  |
|-----|------------|--|
| /-B | F11        |  |
| /-C | F12        |  |
| /-D | Page up    |  |
| /-E | Page down  |  |
| /-F | Home       |  |
| /-G | End        |  |
| /-Н | Arrow up   |  |
| /-I | Arrow down |  |

### CONTINUED ON NEXT PAGE ...

### **Keystroke Emulation Options**

| /-J | Arrow left  |  |
|-----|-------------|--|
| /-K | Arrow right |  |
| /-L | Enter       |  |

# **Trigger Options**

Select the appropriate bar code to enable or disable the trigger. By disabling the trigger, the scanner LED's remain on as long as the computer power is on.

| Z9 | Start/End<br>Program<br>Menu |   |
|----|------------------------------|---|
| Y0 | Enable<br>trigger            | Ś |
| Y1 | Disable<br>trigger           |   |

# **Beeper Settings**

| Z9 | Start/End<br>Program<br>Menu  |                   |
|----|-------------------------------|-------------------|
| W0 | Disable<br>beeper             |                   |
| W1 | Beep<br>before<br>Xmit        | $\langle \rangle$ |
| W2 | Beep<br>after<br>Xmit         |                   |
| W3 | Disable<br>good read<br>light |                   |
| W4 | Good Read<br>with beep        |                   |
| W5 | Good Read<br>after beep       |                   |

# **Transmit Current Settings**

These codes transmit the current settings (check digit transmission, for example) for the symbologies listed.

| Z9 | Start/End<br>Program<br>Menu  |  |
|----|-------------------------------|--|
| Q0 | Send<br>software<br>switches  |  |
| Q1 | Send<br>Code 39<br>info       |  |
| Q2 | Send<br>Codabar<br>info       |  |
| Q3 | Send<br>I 2 of 5<br>Info      |  |
| Q4 | Send<br>D 2 of 5<br>info      |  |
| Q5 | Send<br>Code 128<br>& 93 info |  |
| Q6 | Send<br>MSI/Plessey<br>info   |  |
| Q7 | Send<br>UPC-A<br>info         |  |

CONTINUED ON NEXT PAGE... Page 43

### **Transmit Current Settings**

| Z9 | Start/End<br>Program<br>Menu    |  |
|----|---------------------------------|--|
| Q8 | Send<br>UPC-E<br>info           |  |
| Q9 | Send<br>EAN-13 &<br>EAN-8 info  |  |
| QA | Send<br>Code 4 &<br>Code 5 info |  |
| QB | Send<br>system<br>info          |  |

### **Read Mode**

Select decoding and transmission options from the Read Mode menu. The options "Read X Times" process the bar code data through the decode algorithm X times before transmitting the data to the keyboard port (the default setting is "Read 2 Times"). The "Single Read" option turns off the scanner LED's immediately after transmission. By selecting the "Multi-Read" option, the scanner LED's remain on for a brief period after transmission of the data.

| Z9 | Start/End<br>Program<br>Menu |   |
|----|------------------------------|---|
| X0 | Read<br>once                 |   |
| X1 | Read 2<br>times              | ÷ |
| X2 | Read 3<br>times              |   |
| Х3 | Read 4<br>times              |   |
| X4 | Single<br>Read               | ÷ |
| X5 | Multi<br>Read                |   |